# Tokat İl Milli Eğitim Müdürlüğü 2025 Yılı Erasmus+ Okul Eğitimi Akreditasyonu, Konsorsiyum Ortağı Belirleme İşlemleri Kılavuzu

1. Tokat İl Milli Eğitim Müdürlüğü olarak Okul Eğitimi Alanında alınan Akreditasyon ile 2021-2027 yılları arasında Erasmus+ Programı kapsamında öğretmen/öğrenicilerimizle Avrupa hareketlilik projeleri gerçekleştirilecektir. Bu kapsamda 2025 dönemi için , konsorsiyum ortağı olarak yurtdışı faaliyetlerimize katılmak isteyen okullarımızın başvuru formunu doldurmaları gerekmektedir. Gireceğiniz bilgiler Değerlendirme Komisyonumuzca değerlendirilmesinden sonra, kurumlar en yüksek puandan en düşük puana şekilde sıralandırılarak TC Ulusal Ajans'ın belirleyeceği bütçeye göre konsorsiyum ortağı sayısı netleşecektir. Her eğitim kademesinden eğitim kurumumuz 1 adet başvuru formu doldurabilir, son başvuru tarihine kadar formunuzu düzenleyebilirsiniz. Ancak göndermeniz durumunda tekrar form açılmayacaktır. Başvurular https://meb.ai/bN2LFZ **turnaportaldan** yapılacaktır. Portal kullanımı ve başvuru adımları kılavuzun 4-12 numaralı sayfalarında gösterilmiştir.

NOT: Formu 26 Ocak 2025 Saat:23.59'a kadar göndermeniz gerekmektedir. Bu tarihten sonra başvurular kapanacaktır.

NOT: Lütfen sorular için soru işaretiyle verilen uyarılarda belirtilen karakter sınırlamasını aşmayınız. Karakter sınırını aşan sorulara puan verilmeyecektir.

NOT : Tüm hareketlilikler okul bazlı yapılacak olup, dil desteği-rehberlik-başka okulla birleşip girme opsiyonları kullanılmayacaktır. Dil yeterliliğiniz yoksa faaliyetlere katılım için proje yürütme ekibimizi lütfen zorlamayınız.

NOT : DAHA ÖNCE İl MEM KONSORSİYUM ORTAĞI KURUMLARIN BU DÖNEMDE DE BAŞVURU YAPMALARI HALİNDE – **15** PUANLA DEĞERLENDİRMEYE BAŞLAYACAKLARDIR.

NOT : DAHA ÖNCE AKREDİTASYON PROJELERİNDEN FAYDALANAN KURUM İDARECİLERİ FAALİYETLERE KATILAMAYACAKTIR

NOT : KATILIMCI SEÇİMİ İL MİLLİ EĞİTİM MÜDÜRLÜĞÜ ve ULUSAL AJANS TARAFINDAN YAPILACAKTIR (akreditasyona başvuru yapan öğretmen-idarecinin istediği ekiple yurtdışı hareketliliğe katılma zorunluluğu gibi bir durum bulunmamaktadır, katılımcı seçimi ileri ki dönemde yine TURNAPORTAL dan yapılacaktır.)

## TOKAT OKUL EĞİTİMİ ULUSLARARASILAŞMA STRATEJİ BELGESİ AMAÇLARI

Tokat İl Milli Eğitim Müdürlüğü'nün 2021-2031 yılları arasında yürütülecek Erasmus+ Akreditasyon çalışmaları kapsamında yapılacak başvurulara yol gösterecek stratejik amaçlar 2. maddede sıralanmıştır. Okul Eğitimi alanlarında Öğrenci ve Personel Hareketliliği türlerinde başvuru yapmak isteyen kurumlarımızın yapacağı çalışmalar Genel Hedef ve Stratejik Amaçlara hizmet edecek şekilde kurgulanmış olması beklenmektedir. Tokat İl MEM Güncelleştirilmiş Uluslararasılaşma Strateji Belgesine tokatarge.meb.gov.tr adresinden ulaşabilirsiniz.

2. 2025 Çağrı Döneminde Akreditasyon projemizin öğretmenler için gelişimi hedeflenen ana alanlar aşağıdaki gibidir.

- a. Dijital Beceriler
- b. Teknoloji Okuryazarlığı
- c. Dijital okul politikaları

Bu hedefler doğrultusunda öğretmenlerimizin doğru ve güncel Digital Becerilere sahip öğrencilerin yetiştirilmesine katkıda bulunabilmek için kendi bilgi ve yeterliliklerini de geliştirebileceği kurslar ve çeşitli dijital beceriler konusunda yurt dışındaki okullarda iş başı gözlem faaliyetleri düzenlenecektir.

Öğrenciler için ise Uluslararasılaşma Stratejimize uygun olarak; Hedef 4-5 de de belirtildiği üzere **Temel Bilişim ve İletişim Teknolojileri Kullanımı, e Güvenlik hususları, dijital üreticiliklerinin teşvik edilmesi ve WEB 2.0 araçları** konusunda yurtdışı akranlarıyla atölye çalışmalarına katılımı sağlanacaktır.

3. Alanlarında yapacakları hareketliliklerle ilgili olarak yurt dışı ev sahibi okul bulan kurumlar, bu hususu turnaportal sistemindeki başvuru formunda yer alan **proje tasarımı 6 ncı soruda** belirtmeli ve gerekli ön kabul metnini aynı formdaki **belge yükleme** kısmında ilk kısma eklemelidirler. Yurt dışı kurslarla ilgili herhangi bir sözleşme yapmayınız. Öğrenci hareketlilikleri sadece ortaokul ve lise öğrencilerimiz için gerçekleştirilebilecektir. Konsorsiyumda ortak olarak seçilecek okul öncesi, ilkokul, ortaokul ve liseler kendi aralarında da puan sıralamasına alınacaktır.

4. Konsorsiyumda hangi okul seviyesinden kaç okul dahil edileceği bütçeye göre değişeceği için kesin bir rakam verememekle beraber, yapılacak başvuruların da kalitesi ile alakalı bir şekilde aşağıdaki kontenjana göre belirlenecektir.

Okul öncesi kurumların konsorsiyum içerisindeki oranı % 10-15 İlkokulların konsorsiyum içerisindeki oranı % 15-20

Ortaokulların konsorsiyum içerisindeki oranı % 30-35

Liselerin konsorsiyum içerisindeki oranı % 35-45

5. Yurt dışı hareketlilik süresince, planlanan hiçbir eğitim faaliyeti için Türkçe rehber hizmeti sunulmayacaktır. Tüm okullar yurtdışına tek okul olarak gidecektir. Herhangi bir başka okulla birleştirilmemeleri öncelikli hedef alanımız olup, katılımcılar dil yeterliliklerini buna göre değerlendirip başvuru yapmaları gerekmektedir. Eğitimlerin dili İngilizce olacaktır. Öğrenci faaliyetlerine refakat edecek öğretmenin de asıl görevi öğrencilere tercümanlık yapmak olmayıp, öğretmen ve öğrencilerin dil hazırlıkları ve dil gelişimleri çok önemli bir alan olup, okullar bu konuda gerekli iş planını hazırlamalı ve İl Milli Eğitim Müdürlüğü'nün Dil Gelişim Stratejisi ile uyumlu hazırlıklar yapmak durumundadırlar. Okullarımızın Dil Gelişim Stratejilerini turnaportal sistemindeki başvuru formundaki **Proje Tasarım Bölümü** 3 ncü soruda belirtilmesi beklenmektedir.

Akreditasyon süresince tüm okullarımızdaki personel ve öğrencilerimizin Yabancı Dil seviyelerinin geliştirilmesi çok önemli bir önceliğimizdir. Bu sene haricinde okullardaki personellerimizin genel dil seviye ortalaması da dikkate alınacak olup, okullarda komple bir dil hareketi beklenmektedir. Bu sene için İngilizce öğretmenleriniz haricinde İngilizce Yabancı Dil seviyesi A 2 ve B 1 ve daha üst seviyede olan personel sayınızı turnaportal sistemindeki başvuru formundaki **okul/kurum bilgileri** 4 ve 5 nci soruda belirtiniz. Okullarımızda İngilizce, ve Almanca öğretmenleri haricinde İspanyolca, İtalyanca, Fransızca, Portekizce, Felemenkçe, Rumence, Yunanca, Fince vs dillerini bilen personel bilgilerinizi de lütfen bu kısma giriniz.

6. Puan Kriteri ( Puanlama aşağıdaki turnaportal başvuru formunda sayı ile sırası belirtilen soruların cevaplarına göre yapılacaktır. En yüksek puandan en düşüğe doğru okullar sıralanacak olup, TC Ulusal Ajans bütçesine ve İl Milli Eğitim Müdürlüğü önceliklerine göre ortak sayısı belirlenecek ve ortak kurumlar belirlenecektir. ) Aşağıdaki sorular turnaportal sistemindeki başvuru formunda yer alan sorulara açıklık getirmek, ve değerlendirme detaylarının paylaşılması için oluşturulmuştur

### Okul Kurum Bilgileri

4 ncü Soru : A 2 İngilizce Dil Seviyesine sahip personel sayısı her 10 personel için 2 ye kadar +2 puan, 3 personel +3 puan, 4 personel +4 puan

5 nci Soru : B 1 ve üstü İngilizce Dil Seviyesine sahip personel sayısı her 10 personel için 2 ye kadar +2 puan, 3 personel +3 puan, 4 personel +4 puan

## Kurum Proje Geçmişi

Okul/Kurum Adına Koordinatör Olarak Hibelendirilen Erasmus+ Proje Sayısı : Proje tecrübesi olmayan kurumlara + 5 puan verilecektir.

Okul/Kurumun almış olduğu eTwinning Ulusal Kalite Etiketi Sayısı : Her bir proje için yarım puan(en fazla 4 proje)

Okul/Kurumun almış olduğu eTwinning Avrupa Kalite Etiketi Sayısı : Her bir proje için bir puan (en fazla 4 proje) ( Avrupa KE alanlara Ulusal KE puanı verilmeyecektir) (eTwinning Okulu ile ilgili değerlendirme diğer kısmında olup 6 puanla değerlendirilecektir)

Okul/Kurumun Gerçekleştirdiği 4006 Bilim Fuarı Sayısı : 2014 den beri yapılan her bir fuar için 1 puan(maks 4 puan)

Tübitak 2204 projelerinde projesi bölgesel sergiye katılan proje sayısı : Her proje için 1 puan (maks 4 proje)

## Proje Tasarım Bölümü

*Proje tasarımını yaparken* turnaportal sistemindeki başvuru formunda yer alan turnaportal sistemindeki başvuru formunda yer alan *diğer sorular kısmındaki ikinci soruyu cevaplayarak başlayınız(sorular sistem tarafından oluşturulduğu için bu kısma çekilememiştir)* (ihtiyaçlarınızı diğer sorular kısmında 2nci soruda cevaplayacaksınız, oradaki cevabınıza göre, aşağıdaki cevaplarınız değerlendirilecektir.)

#### Bu bölümde karakter sınırlaması her soru için boşluklu 1000 karakterdir

Yukarıda belirttiğiniz ihtiyaçlar ve hedef konu başlığı özelinde kurumunuzda daha .....: Yetersiz - 0 puan, Kısmen yeterli- 2 puan, Yeterli 5 puan

Proje kapsamında katılacakları faaliyetler sonucunda katılımcıların.....: Yetersiz - 0 puan, Kısmen yeterli- 2 puan, Yeterli 5 puan

Katılımcıların (öğretmen ya da öğrenci) yabancı dil becerilerini, hareketlilik öncesi nasıl .... : Yetersiz - 0 puan, Kısmen yeterli- 2 puan, Yeterli 5 puan

Konsorsiyumda elde edeceğiniz bireysel (katılımcılar için) ve kurumsal kazanımları kurum içinde ,.... : Yetersiz - 0 puan, Kısmen yeterli- 2 puan, Yeterli 5 puan, Yenilikçi-7 puan

Proje faaliyetleri sonunda elde edilecek bireysel ve ... : Yetersiz - 0 puan, Kısmen yeterli- 2 puan, Yeterli 5 puan

Yukarıda seçmiş olduğunuz faaliyetin gerçekleştirilebilmesi için pr.... : Ortaklık belge yüklemeniz durumunda 3 puan

### Diğer

eTwinning Okulu : Belgelendirmeniz durumunda **6** puan. eTwinning okulu olmanız durumunda eTwinningle ilgili değerlendirmede en yüksek alabileceğiniz puan 6 olacaktır.

İl Milli Eğitim Müdürlüğü Erasmus+ Okul Eğitimi Uluslararasılaşma Planına göre kurumsal ihtiyaç ve zorluklarınızı açıklayınız....: Yetersiz - 0 puan, Kısmen yeterli- 2 puan, Yeterli 5 puan (*Karakter sınırlaması boşluklu 2000 karakter*)

Eğitim Bölgenizi Seçiniz :1 nci Hizmet Bölgesi +1, 2 nci Hizmet Bölgesi +2,..... 6 ncı Hizmet Bölgesi+6

#### TURNA PORTAL KULLANIMI

1. Adım https://turnaportal.ua.gov.tr/giris linke tıklayınız veya arama motoruna turnaportal yazınız

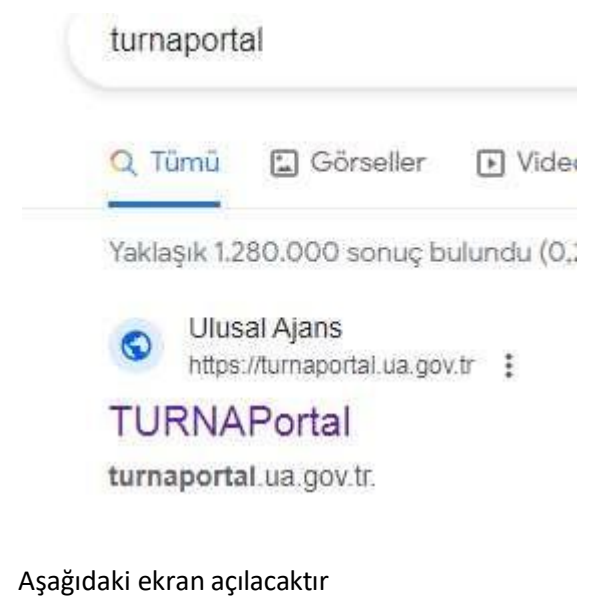

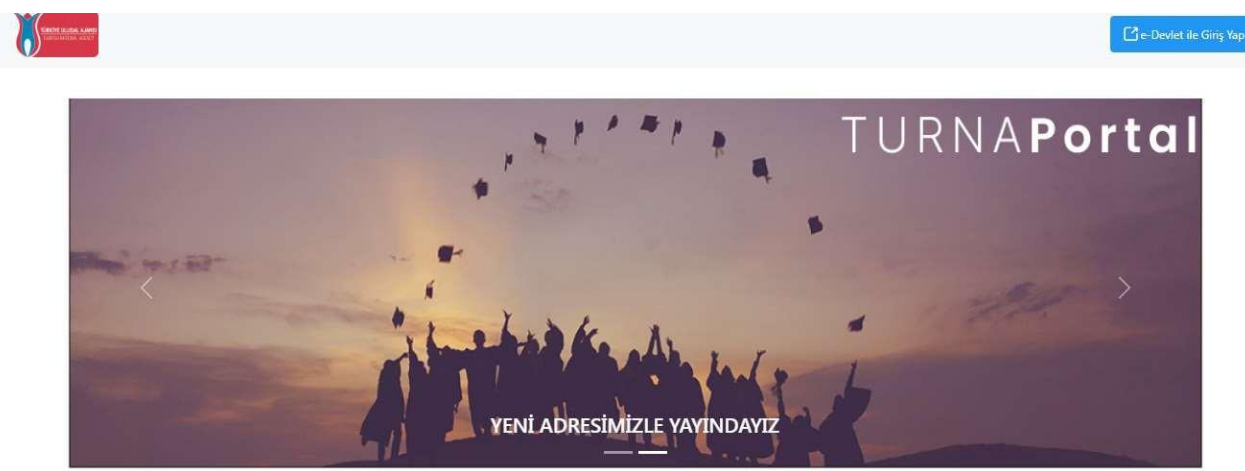

Kurum müdürünün e-Devlet bilgileri ile giriş yapınız

| KIMLIK DOGR                                                     | ULAMA SİSTEMİ     |                                                               | https://turna.ua.gov.tr/t                           | turna/_pServlet?komut=e |
|-----------------------------------------------------------------|-------------------|---------------------------------------------------------------|-----------------------------------------------------|-------------------------|
| e-Devlet Şifresi                                                | Mobil İmza        | Elektronik Imza                                               | T.C. Kimlik Kartı                                   | İnternet Bankacıl       |
| T.C. Kimlik Numaran<br>kaldığınız yerden der<br>* T.C. Kimlik M | vam edebilirsiniz | ifrenizi kullanarak kiml<br>. e-Devlet Şifresi Ned<br>1111111 | iğiniz doğrulandıktan so<br>ir, Nasıl Alınır?       | nra işleminize          |
| * e-Devlet Şifi                                                 | T.C. K            | imlik numaranızı hatalı ş                                     | girdiniz.                                           |                         |
|                                                                 | * e-De<br>telefo  | wlet <b>şifrenizi unutmanız</b><br>nunuzdan yenileme işler    | <b>durumunda</b> doğruladığın<br>ni yapabilirsiniz. | iz cep                  |
|                                                                 |                   |                                                               | Şifi                                                | emi Unuttum             |
|                                                                 |                   |                                                               |                                                     |                         |

#### Bireysel Hesabınız açılacaktır

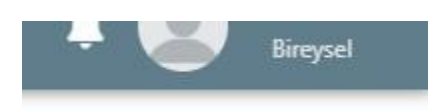

#### Sayfanın en sol üstte bulunan icon a tıklayın

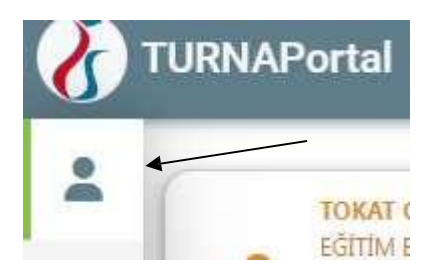

İcon a tıkladığınızda aşağıdaki sekmeler açılacaktır.

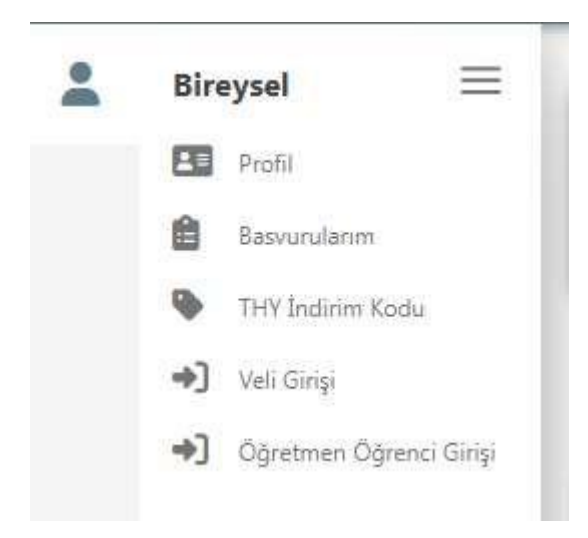

Bu ekran geldikten sonra Profil sekmesine tıklayınca karşınıza aşağıdaki ekran gelecektir

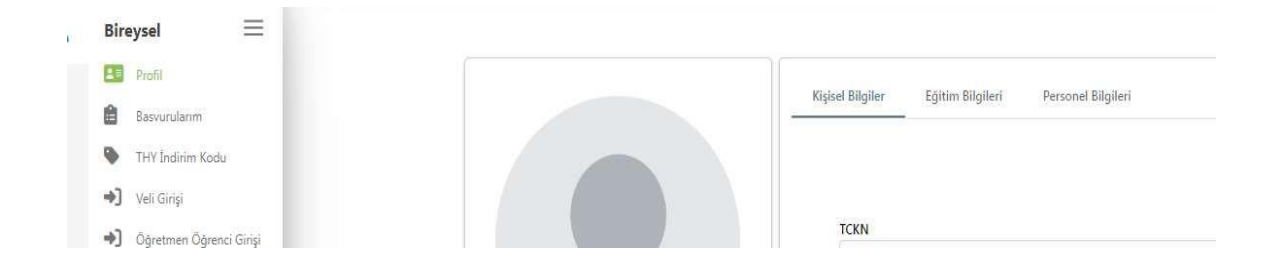

Bu ekrandan öncelikle e-mail doğrulaması ve telefon doğrulması yapınız, ve güncelle tuşuna basınız.

Aynı sayfada görülen PERSONEL BİLGİLERİ butonuna basınız

| Bireysel 🗮       |                                                |
|------------------|------------------------------------------------|
| E Profil         |                                                |
| Basvurularim     | kişisel bügüer Egitim bügüeri Personel bügüeri |
| NHY Indirim Kodu |                                                |

### Açılan sayfada PERSONEL BİLGİSİ EKLE butonuna basınız

| Kişisel Bilgiler Eğitim Bilgileri Personel Bilgileri      |
|-----------------------------------------------------------|
| Onaylanan Personel Bilgisi Onay Bekleyen Personel Bilgisi |
| + Personel Bilgisi Ekle                                   |
|                                                           |

### Aşağıdaki gibi bir uyarı gelecektir, evet e basınız

| ersonel                                                                              |                                                                                                    |
|--------------------------------------------------------------------------------------|----------------------------------------------------------------------------------------------------|
| Personel bilginizi düzenle<br>onaylayana kadar bu per<br>eğitim bakanlığı servisi ta | diğinizde/eklediğinizde, personel bilginiz kurumunuzun onayına sunulacaktır. Kurumunuz bilgilerinizi<br>ionel bilginizi KULLANAMAYACAKSINIZ.(Milli eğitim bakanlığına bağlı personel bilgisi doğrudan milli<br>rafından onaylanacaktır.) Devam etmek istiyor musunuz? |
|                                                                                      | X Hayır 🗸 Evet                                                                                                    |

Personel bilgileri kısmına aşağıdaki gibi seçimlerinizi yapınız, kendi okulunuzun kurum kodu ile de seçim yapabilirsiniz. Seçimleri yaptıktan sonra sorgula tuşuna basınız

| Personel Bilgisi            | Х               |
|-----------------------------|-----------------|
| Personel Türü *             | Şehir Seçiniz * |
| Personel / Milli Eğitim     | ТОКАТ           |
| Kurum *                     |                 |
| 853424 - Alparslan İlkokulu | ~               |
|                             | ✓ Sorgula       |
|                             |                 |
|                             | $\backslash$    |

Konsorsiyum başvurusunu siz yada ekleyeceğiniz bir öğretmeniniz de yapabilir bunun için öğretmen ekle butonuna basarak öğretmeninizi ekleyebilirsiniz.

| Onaylanan Personel Bilgisi Onay Bekleyen Personel Bilgisi |                               |
|-----------------------------------------------------------|-------------------------------|
| + Personel Bilgisi Ekle                                   | + Öğretmen Ekle 🛛 🕁 MEB Bilgi |
| Unvan                                                     | Branş                         |
| Öğretmen                                                  | Sinif Öğretmenliği            |
| Görev                                                     | Kurum                         |
| Müdür                                                     | Alparslan İlkokulu            |

Ι

| And the second second | Konsorsiyum Başvuru | u Yapabilecek Öğretmenler Listesi ( | (Kurumunuz Adına) |     | - |
|----------------------------------------------------------------------------------------------------|---------------------|-------------------------------------|-------------------|-----|---|
| ayıt                                                                                                    |                     |                                     |                   | Ara | C |
|                                                                                                    | Ad                  | Soyad                               | Tarih             |     |   |
|                                                                                                    | Görte               | rilen Kautlar 0 - 0 / 0 - ((        | 2 22              |     |   |

Daha sonra sistemden çıkış yapınız. Tekrar <u>https://turnaportal.ua.gov.tr/giris</u> linkine giriniz. Bu sefer karşınıza aşağıdaki ekran gelecektir.

| Ê | 为 Kurumsal         |   |
|---|--------------------|---|
|   | Kurum              |   |
|   | Alparslan İlkokulu | ~ |
| 2 | Proje Sektörü      | ~ |
| - | Proje Türü         |   |
|   |                    | ~ |

Aşağıdaki gibi istenen şekilde bilgileri seçiniz. Daha sonra giriş tuşuna basınız.

| Kurum       Alparslan İlkokulu       Proje Sektörü       Okul Eğitimi (SCH)       X Y | - | Kurumsai <u>m</u> bireysei |     |
|---------------------------------------------------------------------------------------|---|----------------------------|-----|
| Alparstan İlkokulu   Proje Sektörü  Okul Eğitimi (SCH)   Yroje Türü  Ka1   X          |   | Kurum                      |     |
| Proje Sektörü<br>Okul Eğitimi (SCH) X V                                               |   | Alparslan İlkokulu         | ~   |
| KA1 X V                                                                               |   | Proje Türü                 | ~ ~ |
|                                                                                       |   | KA1                        | × ~ |
|                                                                                       |   |                            |     |

9

En sağ üstte isminizin ve altında okulunuzun adının olduğu bir sayfa açılacaktır. Turna Portal logosunun altında ok işaretiyle gösterilen icon a tıklayınız.

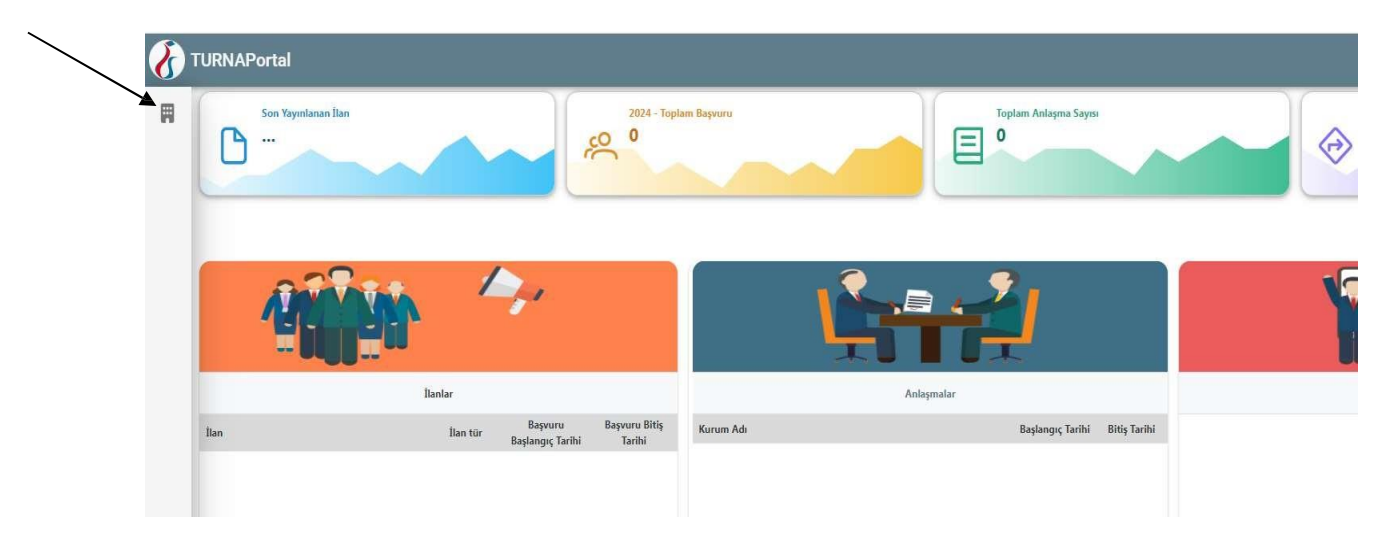

Yukardaki icona tıklayınca aşağıdaki ekran açılacaktır. Konsorsiyum başvuru sekmesini tıklayınız.

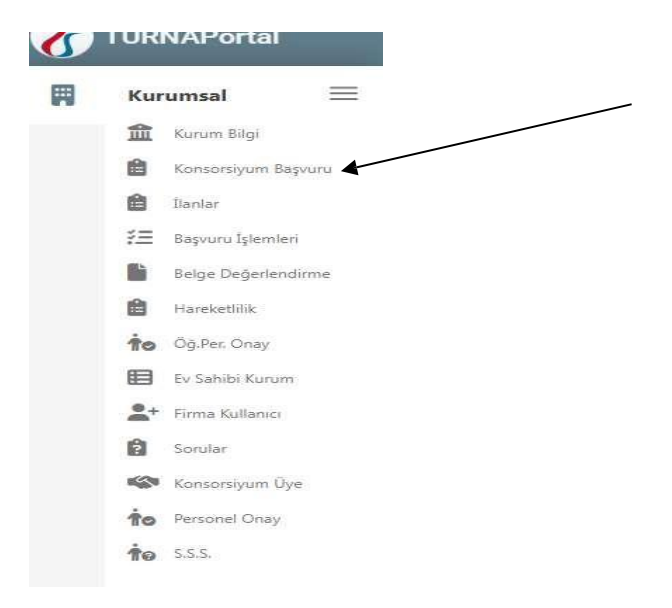

1

Duyurusu aktif başvurular gelecektir. Buradan Tokat İl MEM Konsorsiyum Liderliğiğinde .... İlanı seçiniz. Mavi kutucuğa tıklayınız.

| ŞEHİT NEDİPCENGİZ EKER ORTAOKULU ÖĞRENCİ GRUP HAREKETLİLİĞI          | 29.02.2024 23:59 | 0 |
|----------------------------------------------------------------------|------------------|---|
| ercan doğan ortaokulu öğrenci grup hareketliliği                     | 29.02.2024 00:00 |   |
| akpazar ortaokulu öğrenci grup hareketliliği                         | 29.02.2024 00:00 |   |
| ÇORUM ÎL MÎLLÎ EĞÎTIM MÜDÜRLÜĞÜ ERASMUS+ 2023-1-TR01-KA121-SCH-0001  | 09.02.2024 23:59 | 0 |
| Bitlis İl Milli Eğitim Müdürlüğü 2024 Yılı Erssmus - Okul Eğitimi Ak | 09.02.2024 23:59 |   |
| Tokat İl MEM Konsorsiyum Liderliğinde Yürütülen Okul Eğitimi Akredi  | 04.02.2024 23:59 |   |
| Osmaniye 2024 Yılı Erasmus- Okul Eğitiminde Akreditasyon Projesi Ok  | 01.02.2024 23:59 | 0 |
| şehit nedip cengiz eker                                              | 31.01.2024 23:59 | 0 |

İlk açılacak ekranı onaylayıp devam ediniz.

| aşvuru Onay Formu                                                            |                                              |
|------------------------------------------------------------------------------|----------------------------------------------|
| 2023-2024 Eğitim-Öğretim yılı boyunca müdürlüğümüz konsorsiyum liderl        | iğinde yürütülecek olan Okul Eğitimi Akredit |
| İş Başı Gözlem ve Kurs Faaliyetlerine katılmak üzere öğretmen                |                                              |
| Öğrenci Grup Hareketliliklerine katılacak öğrenci ve refakatçi öğretmenler s | seçilecekir.                                 |
| buradan Uluslarasılaşma Strateji Belgemize Ulaşabilirsiniz.                  |                                              |
| ı şartı kabul etmediğiniz takdirde işleme devam edemezsiniz.                 |                                              |
| Yukarıdaki bilgilendirme yazısını okudum ve kabul ediyorum.                  |                                              |
|                                                                              |                                              |
|                                                                              | Devam Et                                     |

Daha sonra kısım kısım soruları cevaplayarak ilerleyiniz. Altında soru işaretleri ile verilen açıklamalara dikkat ediniz.

| 1<br>Kişisel Bilgiler | 2<br>İletişim Bilgileri             | 3<br>Okul / Kurum Bilgileri  | ()<br>Okul / Kurum Öğrenci Bilgileri | (5)<br>Kurum Proje Geçmişi | 6<br>Proje Tasarımı Bölümü | 0<br>Diğer | 8<br>Belge Yükleme | 9<br>Onay |
|-----------------------|-------------------------------------|------------------------------|--------------------------------------|----------------------------|----------------------------|------------|--------------------|-----------|
|                       | Tokat İl MEM                        | Konsorsiyum Liderliğinde     | e Yürütülen Okul Eğitimi Akredi      | tasyon Projesinde Bizim    | ıle Yer Almak İster misini | 27         | Ginit turn and     |           |
| Okulunuzun Adı '      | •                                   |                              |                                      |                            |                            |            |                    |           |
| Okulunuzun Orga       | anizasyon Kimlik (C                 | DID) Numarasını giriniz *    |                                      |                            |                            |            |                    |           |
| Okul Müdürünün        | E-posta adresi *                    |                              |                                      |                            |                            |            |                    |           |
| Okul Erasmus+ So      | orumlusunun Adı S                   | Soyadı *                     |                                      |                            |                            |            |                    |           |
| Okul Erasmus+ So      | orumlusunun Telef                   | fon Numarası *               |                                      |                            |                            |            |                    |           |
| Okulun Toplam Ö       | )ğretmen (Eğitim Ö                  | İğretim Personeli) Sayısı *  |                                      |                            |                            |            |                    |           |
| Ulusal düzeyde ge     | eçerliliği olan yaba                | ancı dil sınavlarından 50-74 | l aralığında puana sahip öğretm      | en sayısı                  |                            |            |                    | 0         |
| Ulusal düzeyde ge     | eç <mark>erliliği olan yab</mark> a | ancı dil sınavlarından 75-1( | )0 aralığında puana sahip öğretn     | nen sayısı                 |                            |            |                    | 0         |
|                       |                                     |                              |                                      |                            |                            |            |                    |           |

Kurum Proje geçmişi bölümüne geldiğinizde bazı sorularda cevabınız evet ise evrak yüklemeniz gerekecektir. Yüklemek için mavi renkle gösterilen yükle butonuna tıklayıp yükleme işlemlerini gerçekleştiriniz. Birden fazla belge için tek bir pdf dosyası yükleyiniz.

| Kişisel Bilgiler             | 2<br>İletişim Bilgileri | 3<br>Okul / Kurum Bilgileri  | (4)<br>Okul / Kurum Öğrenci Bilgileri | 5<br>Kurum Proje Geçmişi  | 6<br>Proje Tasarımı Bölümü | 7<br>Diğer | 8<br>Belge Yükleme                  | On  |
|------------------------------|-------------------------|------------------------------|---------------------------------------|---------------------------|----------------------------|------------|-------------------------------------|-----|
|                              | Tokat İI MEM            | Konsorsiyum Liderliğinc      | le Yürütülen Okul Eğitimi Akred       | litasyon Projesinde Bizin | ıle Yer Almak İster misin  | iz?        | THEFT BARRA AND THE FUNCTION OF THE |     |
| )kul/Kurum Adı               | na Koordinatör Ola      | rak Hibelendirilen Erasmı    | us+ Proje Sayısı                      |                           |                            |            |                                     | 3   |
|                              |                         |                              |                                       |                           |                            |            |                                     | ~   |
| )kul/K <mark>urumun</mark> a | lmış olduğu eTwinr      | ning Ulusal Kalite Etiketi S | Sayısı                                |                           |                            |            | <u></u>                             | -   |
| 2                            |                         |                              |                                       |                           |                            |            | ×                                   | kle |
| kul/Kurumun a                | lmış olduğu eTwinr      | ning Avrupa Kalite Etiketi   | Sayısı                                |                           |                            |            |                                     | -   |
| Next/Kurnessurg G            | arcaldartirdiăi 400     | 6 Pillin Furan Causa         |                                       |                           |                            |            |                                     | •   |
| / / /                        | iergenieştiralgi 400    | o bhinn i dan Sayisi         |                                       |                           |                            |            |                                     | ~   |
|                              |                         |                              |                                       |                           |                            |            |                                     |     |
| übitak 2204 pro              | jelerinde projesi bö    | ölgesel sergiye katılan öğ   | renci sayısı                          |                           |                            |            |                                     | 3   |

Daha sonra 6 ncı Bölüm Proje Tasarımına geçeceksiniz. Ancak sistemsel bir durumdan dolayı öncelikle **diğer sorular** kısmındaki kurumsal ihtiyaç ve zorluklarınızın sorulduğu ikinci soruyu cevaplayıp , tekrar bu bölüme dönüş yapıp buradaki soruları cevaplayınız.

| 1<br>Kişisel Bilgiler | 2<br>İletişim Bilgileri         | 3<br>Okul / Kurum Bilgileri             | 4<br>Ok <mark>ul</mark> / Kurum Öğrenci Bilgileri           | 5<br>Kurum Proje Geçmişi                  | 6<br>Proje Tasarımı Bölümü | 7<br>Diğer | 8<br>Belge Yükleme | 9<br>On |
|-----------------------|---------------------------------|-----------------------------------------|-------------------------------------------------------------|-------------------------------------------|----------------------------|------------|--------------------|---------|
|                       | Tokat İl MEM                    | Konsorsiyum Liderliğin                  | de Yürütülen Okul Eğitimi Akrec                             | litasyon Projesinde Bizir                 | mle Yer Almak İster misir  | niz?       | INCOMPANY AND A    |         |
| Okulunuz eTw          | inning Okulu <mark>m</mark> u ? |                                         |                                                             |                                           |                            |            |                    |         |
| Hayır                 | idürlüğü Erasmus+               | Okul Eğitimi Ul <mark>u</mark> slararas | ılaşma <mark>Planına</mark> göre kur <mark>umsal iht</mark> | iyaç v <mark>e</mark> zorluklarınızı açık | dayınız. *                 |            |                    | 0       |
| Hangi tür faal        | iyete katılmak istiy            | rorsunuz ?                              |                                                             |                                           |                            |            |                    | 0       |
| O İşbaşı göz          | lem Faaliyeti                   |                                         |                                                             |                                           |                            |            |                    |         |
| Kurs Faali            | /eti                            |                                         |                                                             |                                           |                            |            |                    |         |
| Eğitim Bölgen         | izi Seçiniz                     |                                         |                                                             |                                           |                            |            |                    |         |
|                       |                                 |                                         |                                                             |                                           |                            |            |                    |         |
| O 2<br>O 3            |                                 |                                         |                                                             |                                           |                            |            |                    |         |
|                       |                                 |                                         |                                                             |                                           |                            |            |                    |         |
| O 4                   |                                 |                                         |                                                             |                                           |                            |            |                    |         |

6 ncı bölümdeki soruları cevapladıktan sonra diğer bölümündeki soruları cevapladığınızdan emin olduktan sonra **BELGE YÜKLEME** bölümüne geliniz. Diğer başlıklı belgeye yurtdışından anlaşma yaptığınız bir kurum olması durumunda anlaşma metnini yükleyiniz. Öz geçmiş kısmına ise https://tokatarge.meb.gov.tr/meb\_iys\_dosyalar/2024\_01/11102239\_2024\_okul\_egitimi\_akreditasyon\_yetki\_be lgesi.pdf linkindeki belgeyi indirip,imza-mühür işlemlerinden sonra taratıp evrak yüklemesi yapınız.

| (1)<br>Kişisel Bilgiler | 2<br>İletişim Bilgileri | 3<br>Okul / Kurum Bilgileri | (4)<br>Okul / Kurum Öğrenci Bilgileri | 5<br>Kurum Proje Geçmişi | 6<br>Proje Tasarımı Bölümü | 7<br>Diğer | 8<br>Belge Yükleme | 9<br>Onay  |
|-------------------------|-------------------------|-----------------------------|---------------------------------------|--------------------------|----------------------------|------------|--------------------|------------|
|                         | Tokat İl MEM            | Konsorsiyum Liderliğine     | de Yürütülen Okul Eğitimi Akred       | itasyon Projesinde Bizir | nle Yer Almak İster misir  | iz?        | Tiestri Lesia. La  | NAS<br>AT  |
| × Diğer                 |                         |                             |                                       |                          |                            |            | <b>1</b> vi        | 3<br>likle |
| × Özgeçmiş              |                         |                             |                                       |                          |                            |            | 1 vi               | ikle       |
| < Geri                  |                         |                             |                                       |                          |                            |            | İleri              | >          |

Daha sonra gelecek ONAY kısmında tüm bilgilerinizi kontrol ettikten sonra en aşağıda yazan başvuruyu tamamla sekmesine basarak işleminizi bitiriniz. Form tekrar açılıp güncellenebilir. Son kaldığınız yerden devam edebileceksiniz. Ancak gönderme işlemini başvurunuzla ilgili emin olmadıktan sonra göndermeyiniz. Gönderdikten sonra başvurunuz tekrar açılmayacaktır

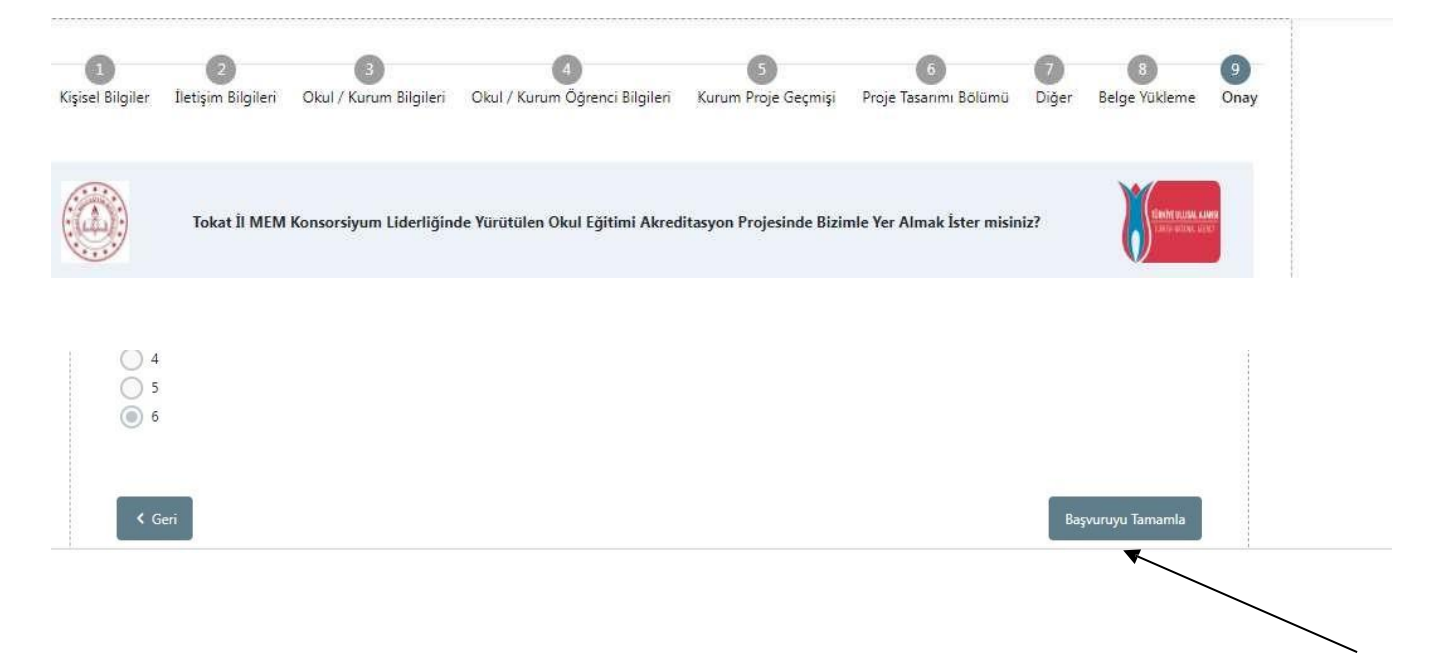